# Vultr

Table of Contents

- 1 Supported Features
  2 Management Features
  3 Installing Vultr
  4 Configurable Options Overview
  5 Creating Configurable Options

  5.1 Creating an Option Group
  5.2 Creating a Configurable Option
  5.3 Sample Configurable Options

  6 Creating Packages

  6.1 Basic
  6.2 Module Options
  6.3 Pricing
  6.4 Welcome Email
  6.5 Group Membership
- 6.5 Group Membership
  7 Final Steps

Sign up at Vultr.com

If you don't already have a Vultr account, please sign up at https://www.vultr.com/?ref=7326387

## **Supported Features**

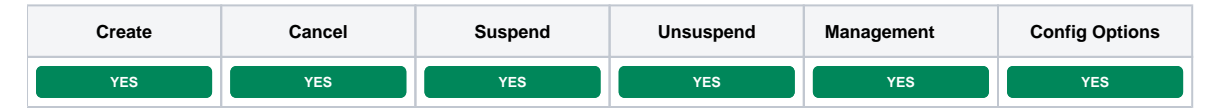

## **Management Features**

This module supports the following management features within the client area:

- Start, Stop, and Restart the server (VC2 and Bare Metal)
- Reinstall the OS (VC2 and Bare Metal)
  View Server details, including initial password, and if an application has been installed the application details (VC2 and Bare Metal)
- Create and restore snapshots (VC2)
  Create and restore backups (VC2)

| Information           | Manage VPS 1 - vultrsrvr.blesta.com |                              |  |
|-----------------------|-------------------------------------|------------------------------|--|
| & Actions             | Package                             | Status                       |  |
| Statistics            | VPS 1                               | Active                       |  |
| Snapshots             | vultrsrvr.blesta.com                | Apr 08, 2018                 |  |
| & Backups             | Creation Date<br>Mar 08, 2018       | Next Invoice<br>Apr 03, 2018 |  |
| ← Return to Dashboard | Billing Cycle<br>1 Month            | Recurring Amount<br>\$5.00   |  |
|                       | Actions                             |                              |  |
|                       | Ø Cancel Options                    | Change Configurable Options  |  |

| Information         | Manage VPS 1 - vultrsrvr.blesta.com |                   |                |
|---------------------|-------------------------------------|-------------------|----------------|
| & Actions           | Server Status                       |                   |                |
| Statistics          | Ø Onine<br>■                        |                   |                |
| # Caapabata         | Actions                             |                   |                |
| w Shapshots         | C Restart                           | Stop              | ► Start        |
| 🖨 Backups           |                                     |                   |                |
|                     | 2 Reinstall Template                | 🕹 Change Template | >_ KVM Console |
| Beturn to Dashboard |                                     |                   |                |

| Information           | Manage VPS 1 - vultrsrvr.blesta.com |                   |  |
|-----------------------|-------------------------------------|-------------------|--|
| ¢ Actions             | Server Information                  |                   |  |
| Statistics            | Field                               | Value             |  |
|                       | Operating System                    | CentOS 7 x64      |  |
| © Snapshots           | Server RAM                          | 1024 MB           |  |
| Backups               | Server Disk                         | Virtual 25 GB     |  |
| ← Return to Dashboard | Main IP                             | 207.246.99.112    |  |
| •                     | Virtual CPUs                        | 1                 |  |
|                       | Location                            | Los Angeles       |  |
|                       | Default Password                    | 7u[RMbdMv!}rY8\$A |  |
|                       | Current Bandwidth (in GB)           | 0                 |  |
|                       | Allowed Bandwidth (in GB)           | 1000              |  |
|                       | IPv4 Netmask                        | 255.255.254.0     |  |
|                       | IPv4 Gateway                        | 207.246.98.1      |  |
|                       |                                     |                   |  |

| Information                                                                                                    | Manage VPS 1 - vultrsrvr.blesta.com |          |  |
|----------------------------------------------------------------------------------------------------|-------------------------------------|----------|--|
| & Actions                                                                                                    | Snapshots                           |          |  |
| Statistics                                                                                                    | There are currently no snapshots.   |          |  |
| Snapshots                                                                                                    | Create Spanchat                     |          |  |
| & Backups                                                                                                    | Description                         |          |  |
| ← Return to Dashboard                                                                                                    | Description                         |          |  |
|                                                                                                    |                                     | + Create |  |
|                                                                                                    |                                     |          |  |
| Information                                                                                                    | Manage VPS 1 - vultrsrvr.blesta.com |          |  |
| & Actions                                                                                                    | Backups                             |          |  |
| & Statistics                                                                                                    | There are currently no backups.     |          |  |
| Snapshots                                                                                                    |                                     |          |  |
| Backups                                                                                                    |                                     |          |  |
| ← Return to Dashboard                                                                                                    |                                     |          |  |
| Upgrade/Downgrade                                                                                                    |                                     |          |  |
| Package/Term       1 Month - \$5.00     3       Override Price     3       Coupon Code     3       Vultr SUBID     3       2781/745     3       Template     AMP on CentOS 7 x84       Backups     Check to add backups (\$2.00)       Image: Priorate ?     1 | 2                                   |          |  |
| 🕑 Use module                                                                                                    |                                     |          |  |
|                                                                                                    | Subtotal:                           | \$0.00   |  |
|                                                                                                    |                                     | \$0.00   |  |
|                                                                                                    |                                     | Save     |  |

| Manage Service: VPS 1 - vltr.blesta.com |                          |                |  |  |
|-----------------------------------------|--------------------------|----------------|--|--|
| Basic Options Actions Stat              | istics Snapshots Backups |                |  |  |
| Server Status                           |                          |                |  |  |
| ♥ Online                                |                          |                |  |  |
| Server Actions                          |                          |                |  |  |
| C Restart                               | Stop                     | ► Start        |  |  |
| C Reinstall Template                    | 🕹 Change Template        | >_ KVM Console |  |  |

| Manage Service: VPS 1 - vltr.blesta.com    |                   |  |
|--------------------------------------------|-------------------|--|
| Basic Options Actions Statistics Snapshots | Backups           |  |
| Server Information                         |                   |  |
|                                            |                   |  |
| Field                                      | Value             |  |
| Operating System                           | Application       |  |
| Server RAM                                 | 1024 MB           |  |
| Server Disk                                | Virtual 25 GB     |  |
| Main IP                                    | 207.148.4.11      |  |
| Virtual CPUs                               | 1                 |  |
| Location                                   | Dallas            |  |
| Default Password                           | SOs@CFAKE9q(u=D\$ |  |
| Current Bandwidth (in GB)                  | 0                 |  |
| Allowed Bandwidth (in GB)                  | 1000              |  |
| IPv4 Netmask                               | 255.255.254.0     |  |
| IPv4 Gateway                               | 207.148.4.1       |  |

| Manage Service: VPS 1 - vltr.blesta.com            |        |
|----------------------------------------------------|--------|
| Basic Options Actions Statistics Snapshots Backups |        |
| Snapshots                                          |        |
|                                                    |        |
| There are currently no snapshots.                  |        |
| Create Snapshot                                    |        |
| Description                                        |        |
| Description                                        |        |
|                                                    | Create |

| Manage Service: VPS 1 - vltr.blesta.com                                            |  |  |
|------------------------------------------------------------------------------------|--|--|
| Basic Options         Actions         Statistics         Snapshots         Backups |  |  |
| Backups                                                                            |  |  |
| This server does not have automatic backups enabled or does not support it.        |  |  |

# Installing Vultr

- Visit [Settings] > [Company] > [Modules] > Available.
   Click the "Install" button within the Vultr module listing.

A message will be displayed, indicating that the module was successfully installed. Then click the "Add Account" button.

| The module was successfully installed. | ×           |
|----------------------------------------|-------------|
|                                        |             |
| Manage Vultr                           |             |
|                                        | Add Account |
| Accounts                               |             |
| There are no accounts.                 |             |

In your Vultr account, you will find your API Key under [Account] > API. Under Access Control, be sure to add the IP address of your Blesta server. Enter your username and API key in Blesta.

| Add Vultr Server  |                                               |            |
|-------------------|-----------------------------------------------|------------|
| Basic Settings    |                                               |            |
| Account Name      |                                               |            |
| sales@blesta.com  |                                               |            |
| API Key           |                                               |            |
| I54QSAA26TSKZQFM7 | 2342D5APJ98E4NFAKE                            |            |
|                   |                                               |            |
|                   |                                               | Add Server |
|                   |                                               |            |
| Field Name        | Description                                   |            |
| Account Name      | Enter the username you use to sign into Vultr |            |
| API Key           | Enter your API Key as provided by Vultr.      |            |
|                   |                                               |            |

### **Configurable Options Overview**

This module supports configurable options which may alter the provisioning of Vultr instances. Configurable Options override any matching Package settings.

### Not Required

Configurable Options are not required, and this list in no way limits the Configurable Options that can be created. However, only the following Configurable Options can alter the way Vultr instances are provisioned.

| Option Name       | Possible Values | Recommended Field Type | Description                                                    |
|-------------------|-----------------|------------------------|----------------------------------------------------------------|
| enable_backup     | enable          | Checkbox               | Determines whether backups should be enabled for the instance. |
| Permanent Disable |                 |                        |                                                                |

Permaner

When the "enable\_backup" config option is switched from enabled to disabled Vultr will not allow it to be re-enabled. It will be disabled permanently.

# **Creating Configurable Options**

The following steps describe how to create configurable options. This section describes the following:

- 1. Creating a Configurable Option Group
- 2. Creating Configurable Options, and assigning them to the Group (repeat this step as necessary to create all Configurable Options required)

### **Creating an Option Group**

To create a Configurable Option Group, visit [Packages] > Options, and click the "Create Group" button.

| New Package Option Group                                           |                                                                                                    |  |              |
|--------------------------------------------------------------------|----------------------------------------------------------------------------------------------------|--|--------------|
| Basic                                                              |                                                                                                    |  |              |
| Name<br>Xultr Options<br>Description<br>Xultr Configurable Options |                                                                                                    |  |              |
|                                                                    |                                                                                                    |  |              |
| Package Membership ?                                               |                                                                                                    |  |              |
| Member Packages                                                    | Available Packages<br>Test Package 2<br>Test Package 2<br>U Test Product 2<br>U Test Product 2<br>U Test Product 2<br>U Test Product 3 |  |              |
|                                                                    |                                                                                                    |  | Create Group |

| Field Name            | Description                                                                                                    |
|-----------------------|----------------------------------------------------------------------------------------------------|
| Name                  | Enter a name for this group.                                                                                                    |
| Description           | Enter a description for this group (optional).                                                                                                    |
| Package<br>Membership | Leave this section blank, we will add the options to the group when creating the options instead. If you have already created the options, you may add them to the group on this step. |

After filling out these options, click the "Create Group" button to create the Option Group.

### **Creating a Configurable Option**

To create a Configurable Option, visit [Packages] > Options, and click the "Create Option" button.

| New Package Option   |         |            |         |           |             |         |
|----------------------|---------|------------|---------|-----------|-------------|---------|
| Basic                |         |            |         |           |             |         |
| Label                |         |            |         |           |             |         |
| Backups              | ?       |            |         |           |             |         |
| Name                 |         |            |         |           |             |         |
| enable_backup        | 2       |            |         |           |             |         |
| Туре                 |         |            |         |           |             |         |
| Checkbox 2           |         |            |         |           |             |         |
| 🗹 Client can Add     |         |            |         |           |             |         |
| 🗹 Client can Edit    |         |            |         |           |             |         |
| Options              |         |            |         |           |             |         |
|                      |         |            |         |           |             |         |
| Name ?               |         |            | Value ? |           |             | Options |
| Check to add backups |         |            | enable  |           |             | Delete  |
| Pricing              |         |            |         |           |             |         |
| Term ?               | Period  | Currency   | Price   | Setup Fee | Options     |         |
| 1                    | Month ᅌ |            | 2.00    | 0.00      | Add, Delete |         |
|                      |         |            |         |           |             |         |
| Group Membership     |         |            |         |           |             |         |
| Member Groups        | Availa  | ble Groups |         |           |             |         |
| Vultr Options        |         |            |         |           |             |         |
|                      | <       |            |         |           |             |         |
|                      |         |            |         |           |             |         |
|                      |         |            |         |           |             |         |
|                      |         |            |         |           |             |         |
|                      |         |            |         |           |             |         |

| Field Name                  | Description                                                                                                    |
|-----------------------------|----------------------------------------------------------------------------------------------------|
| Label                       | Enter a label, which will appear above or next to this form field.                                                                              |
| Name                        | Enter a name, which is the form field name. (Important! This should match an Option Name described above. The module requires specific naming.) |
| Туре                        | Select the field type from "Checkbox", "Radio", "Drop-down", and "Quantity".                                                                    |
| Options Section             | Set pricing information within the Options section. The fields required here may vary depending on the "Type" selected above.                   |
| Group Membership<br>Section | Add this Configurable Option to the previously created Option Group by moving the Group from the right to the left in the multi-<br>select box. |

After filling out these options, click the "Create Package Option" button to create the Option. Repeat as necessary to create all of the configurable options you wish to make available to the client during checkout.

### Sample Configurable Options

The following are sample configurations for each of the supported configurable options listed above, and may serve as good examples for getting started.

| Option Name Sample Configuration Screenshot (Click for full size) |  |
|-------------------------------------------------------------------|--|
|-------------------------------------------------------------------|--|

| enable_backup | New Package Option                                                     |             |          |         |           |             |                       |
|---------------|------------------------------------------------------------------------|-------------|----------|---------|-----------|-------------|-----------------------|
|               | Basic                                                                  |             |          |         |           |             |                       |
|               | Label 2<br>Bachups 2<br>Name enable_bachup 2<br>Type 2<br>Checkbox C 2 |             |          |         |           |             |                       |
|               | Options                                                                |             |          |         |           |             |                       |
|               | Name ?                                                                 |             |          | Value ? |           |             | Options               |
|               | Check to add backups                                                   |             |          | enable  |           |             | Delete                |
|               | Pricing                                                                |             |          |         |           |             |                       |
|               | Term ?                                                                 | Period      | Currency | Price   | Setup Fee | Options     |                       |
|               | 1                                                                      | Month ᅌ     | USD      | 2.00    | 0.00      | Add, Delete |                       |
|               | Group Membership                                                       |             |          |         |           |             |                       |
|               | Member Groups Vultr Options                                            | Available G | iroups   |         |           |             |                       |
|               |                                                                        |             |          |         |           |             | Create Package Option |
|               |                                                                        |             |          |         |           |             |                       |

# **Creating Packages**

Packages define the pricing, welcome email, module and more. Packages can be assigned to Package Groups, and added to Order Forms. To create a Package, visit [Packages] > Browse, and click the "Create Package" button.

Creating a Package consists of several sections:

### Basic

The Basic section consists of the following options:

| New Package                                               |                  |
|-----------------------------------------------------------|------------------|
| Basic                                                     |                  |
| Package Name<br>VPS 1<br>Status<br>Active 0               |                  |
| Quantity Available  Unlimited  Vocument                   |                  |
| ← Configurable Options<br>Member Groups<br>Will'r Options | Available Groups |
| Module<br>Vultr                                           |                  |

| Field Name           | Description                                                                                             |
|----------------------|----------------------------------------------------------------------------------------------------|
| Package Name         | Enter the name of this Package, it will be visible wherever services are listed and on any order forms. |
| Status               | "Active" is the default, "Inactive", and "Restricted" are also available.                               |
| Quantity Available   | If this Package has a limited quantity available, enter the quantity, or leave it as "Unlimited".       |
| Description          | Enter a Description for this Package. HTML is allowed, and descriptions appear on order forms.          |
| Configurable Options | A Configurable Option Group may be selected if previously created.                                      |
| Module               | Select "Vultr" for the module.                                                                          |

### **Module Options**

The Module Options section consists of the following options, which are specific to Vultr:

| dule Options                                                                 |  |
|------------------------------------------------------------------------------|--|
| up<br>- Plase Solect 😒                                                       |  |
| ount<br>ales@blesta.com 🕞                                                    |  |
| ver Type<br>Irtual Machine                                                   |  |
| Ver Plan 024 MB RAN.25 GB SSD.1.00 TB BW                                     |  |
| Template<br>Select a template 📀 Let client set template                      |  |
| charge Templates<br>Allow Surcharge Templates 오 Disallow Surcharge Templates |  |

| Field Name             | Description                                                                                                    |
|------------------------|----------------------------------------------------------------------------------------------------|
| Group                  | Groups are not supported by this module.                                                                                                    |
| Account                | Select the Vultr account this package will use to provision accounts. It's possible to have multiple Vultr accounts through the module.                                                                                                    |
| Server Type            | Select the server type you would like to provision. "Virtual Machine" and "Bare Metal" are supported.                                                                                                    |
| Server Plan            | Select the size of the server you would like to use for this Package.                                                                                                    |
| Set Template           | You can preselect an OS template for the package, or you can choose to let the client select the template during checkout.                                                                                                    |
| Surcharge<br>Templates | Some templates may incur a surcharge. You can allow or disallow these type of OS templates.<br>Surcharge Templates<br>As of April 5, 2019 the only templates designated by the Vultr API as surcharge are: "Windows 2012 R2 x64", and "Windows<br>2016 x64" |

### Pricing

| Pricing               |         |          |       |           |                  |                      |
|-----------------------|---------|----------|-------|-----------|------------------|----------------------|
|                       |         |          |       |           |                  | Add Additional Price |
| Term                  | Period  | Currency | Price | Setup Fee | Cancellation Fee | Options              |
| 1                     | Month ᅌ | USD ᅌ    | 5.00  | 0.00      | 0.00             | Remove               |
| Taxable               |         |          |       |           |                  |                      |
| Cancel at end of term |         |          |       |           |                  |                      |

Enable Pro rata

| Field<br>Name        | Description                                                                                                    |
|----------------------|----------------------------------------------------------------------------------------------------|
| Term                 | Enter the term for the desired pricing option. For example, if you wish to create a 3 month pricing option, enter 3 here.                                                                                                    |
| Period               | Select the period for this pricing option. "Day", "Week", "Month", "Year", and "One time" are options. The client will be invoiced every "term period", for example every 3 months if 3 is entered for term, and Month is selected for period. |
| Currency             | Select the currency this pricing option is available for.                                                                                                    |
| Price                | Enter the price for this pricing option.                                                                                                    |
| Setup<br>Fee         | If there is a setup fee, enter it here.                                                                                                    |
| Cancella<br>tion Fee | If there is a fee to cancel early, enter it here.                                                                                                    |

Click the "Add Additional Price" to add more pricing options. It's common for people to create 1 Month, 3 Month, 6 Month, and 1 Year price options. There are many possible combinations.

### Welcome Email

| Welcome Email                                                                                                    |
|----------------------------------------------------------------------------------------------------|
| Tags:                                                                                                    |
| (client.id, (client.id, code) (client.first_name) (client.last_name) {pricing_term) {pricing_period} {pricing_currency} {pricing_price} {pricing_setup_fee} {pricing_cancel_fee} {package_server_type} {service_vultr_hostname} {service_vultr_hostnam |
| English, US                                                                                                    |
| HTML Text                                                                                                    |
| D Source Q D I= II II II II II II II II II II II II                                                                                                    |
| B <u>I</u> <u>U</u> <u>S</u> x <sub>2</sub> x <sup>2</sup> <u>I</u> <sub>k</sub> Styles • Normal • Font • Size • <u>A</u> • <u>D</u> •                                                                                                    |
| Thanks for choosing us for your VPSI<br>Your server (service.vultr_hostname) is now being spun up and you can manage it through our client area by clicking the "Manage" button next to the server on your Dashboard. The initial<br>password can be found under the "Statistics" section. It may take a few minutes for the server to finish booting.                                                                                                    |
| body p                                                                                                    |

The "Tags" section describes tags that may be used in the welcome email. The welcome email content is inserted into the "Service Creation" email template under [Settings] > [Company] > [Emails] > Service Creation. Only details unique to this service should be entered into the welcome email section for the package.

#### Sample Email

This sample email could be used in the Package Welcome Email section to help you get started. Be sure to enter content for your welcome email in both the HTML and Text sections.

```
Thanks for choosing us for your VPS!
Your server {service.vultr_hostname} is now being spun up and you can manage it through our client area by
clicking the "Manage" button next to the server on your Dashboard. The initial password can be found under the
"Statistics" section. It may take a few minutes for the server to finish booting.
```

When creating or editing a package that uses this module, the following tags will be available:

| Tags                     | Description                        | Notes                      |
|--------------------------|------------------------------------|----------------------------|
| {service.vultr_hostname} | The host name of the Vultr server. | e.g. "vultr.domain.com".   |
| {service.vultr_location} | The location of the Vultr server.  | The Vultr server location. |

Due to the nature of tag objects containing several fields, many of which are likely irrelevant for use in email templates, but may be useful to you in certain circumstances, a dump of the tags are shown below.

#### The {package} object

```
stdClass Object
        (
           [id] => 7
           [id_format] => {num}
           [id_value] => 7
            [module_id] => 3
            [name] => VPS 1
            [description] =>
           [description_html] =>
           [qty] =>
            [module_row] => 2
            [module_group] =>
            [taxable] => 0
            [single_term] => 0
            [status] => active
            [company_id] => 1
            [prorata_day] =>
            [prorata_cutoff] =>
            [id_code] => 7
            [email_content] => Array
                (
                    [0] => stdClass Object
                        (
```

```
[lang] => en_us
[html] => Thanks for choosing us for your VPS!
```

Your server {service.vultr\_hostname} is now being spun up and you can manage it through our client area by clicking the "Manage" button next to the server on your Dashboard. The initial password can be found under the "Statistics" section. It may take a few minutes for the server to finish booting.

[text] => Thanks for choosing us for your VPS!

Your server {service.vultr\_hostname} is now being spun up and you can manage it through our client area by clicking the "Manage" button next to the server on your Dashboard. The initial password can be found under the "Statistics" section. It may take a few minutes for the server to finish booting.

```
)
[pricing] => Array
   (
       [0] => stdClass Object
           (
               [id] => 13
               [pricing_id] => 14
                [package_id] => 7
                [term] => 1
                [period] => month
                [price] => 5.0000
                [setup_fee] => 0.0000
                [cancel_fee] => 0.0000
                [currency] => USD
            )
   )
[meta] => stdClass Object
   (
       [baremetal_plan] => 100
       [server_plan] => 201
       [server_type] => server
       [set_template] => client
       [surcharge_templates] => disallow
       [template] => os-127
   )
[groups] => Array
   (
       [0] => stdClass Object
            (
                [id] => 4
                [name] => Cloud VPS
                [description] =>
                [type] => standard
                [company_id] => 1
                [allow_upgrades] => 1
            )
   )
[option_groups] => Array
   (
       [0] => stdClass Object
           (
               [id] => 1
                [name] => Vultr Options
               [description] => Vultr Configurable Options
            )
   )
[baremetal_plan] => 100
```

)

```
[server_plan] => 201
[server_type] => server
[set_template] => client
[surcharge_templates] => disallow
[template] => os-127
```

### The {service} object

)

```
stdClass Object
       (
           [id] => 4
           [parent_service_id] =>
            [package_group_id] => 4
           [id_format] => {num}
           [id_value] => 4
           [pricing_id] => 13
            [client_id] => 1
            [module_row_id] => 2
            [coupon_id] =>
            [qty] => 1
            [override_price] =>
           [override_currency] =>
            [status] => active
            [date_added] => 2018-03-08 21:11:28
            [date_renews] => 2018-04-08 21:11:28
            [date_last_renewed] =>
            [date_suspended] =>
            [date_canceled] =>
            [id_code] => 4
            [fields] => Array
               (
                   [0] => stdClass Object
                        (
                            [key] => vultr_dns_domains
                            [value] => Array
                               (
                               )
                            [serialized] => 1
                            [encrypted] => 0
                       )
                    [1] => stdClass Object
                       (
                            [key] => vultr_enable_ipv6
                            [value] => disable
                           [serialized] => 0
                           [encrypted] => 0
                        )
                    [2] => stdClass Object
                       (
                            [key] => vultr_hostname
                           [value] => vltr.blesta.com
                           [serialized] => 0
                           [encrypted] => 0
                        )
                    [3] => stdClass Object
                       (
                           [key] => vultr_location
                           [value] => 3
                           [serialized] => 0
                           [encrypted] => 0
                        )
                    [4] => stdClass Object
                       (
```

```
[key] => vultr_snapshots
               [value] => Array
                   (
                   )
               [serialized] => 1
               [encrypted] => 0
           )
       [5] => stdClass Object
           (
               [key] => vultr_subid
               [value] => 14027745
               [serialized] => 0
               [encrypted] => 0
           )
       [6] => stdClass Object
           (
               [key] => vultr_template
                [value] => app-41
               [serialized] => 0
               [encrypted] => 0
           )
   )
[package_pricing] => stdClass Object
   (
       [id] => 13
       [package_id] => 7
       [pricing_id] => 14
       [term] => 1
       [period] => Month
       [price] => 5.0000
       [setup_fee] => 0.0000
       [cancel_fee] => 0.0000
       [currency] => USD
   )
[package] => stdClass Object
   (
       [id] => 7
       [id_format] => {num}
       [id_value] => 7
       [module_id] => 3
       [name] => VPS 1
       [description] =>
       [description_html] =>
       [qty] =>
       [module_row] => 2
       [module_group] =>
       [taxable] => 0
       [single_term] => 0
       [status] => active
       [company_id] => 1
       [prorata_day] =>
       [prorata_cutoff] =>
   )
[options] => Array
  (
   )
[name] => vltr.blesta.com
[vultr_dns_domains] => Array
   (
   )
[vultr_enable_ipv6] => disable
[vultr_hostname] => vltr.blesta.com
```

```
[vultr_location] => 3
[vultr_snapshots] => Array
   (
   )
  [vultr_subid] => 14027745
[vultr_template] => app-41
)
```

### **Group Membership**

| Group Membership                                |                  |                |
|-------------------------------------------------|------------------|----------------|
| A package must belong to at least one grou      | up to be usable. |                |
| 🔵 Select from Available Groups 💽 Create a New G | Group            |                |
| Standard Package Group Name                     |                  |                |
| Cloud VPS                                       |                  |                |
|                                                 |                  |                |
|                                                 |                  | Create Package |

If this is the first Package you are creating with this module, select the "Create a New Group" option, and enter a Group name. If you are adding a subsequent Package and wish for it to be part of the same group, select "Select from Available Groups", and move the group from the right to the left of the multi-select box.

When finished, click "Create Package" to create this package.

# **Final Steps**

The only thing left to do is to add this Package Group to an order form so clients may place orders for your Vultr servers. See Creating an Order Form for more details.